# Инструкция по установке программы

## 1. Загрузка и запуск приложения

Приложение может быть загружено в папку C:\MazeEngineers\Treadmill\bin

Дважды нажмите правой кнопкой мыши на файл C:\MazeEngineers\ Treadmill \bin\ SA101.exe

| )rganize 🔻 | Include in library 🔻 | Share with 🔻 | Burn New folder   |                    |          |
|------------|----------------------|--------------|-------------------|--------------------|----------|
| *          | Name                 |              | Date modified     | Туре               | Size     |
|            | M mb.xls             |              | 5/3/2017 3:11 PM  | Microsoft Office E | 27 KB    |
|            | mbEN.xls             |              | 7/19/2017 8:28 PM | Microsoft Office E | 25 KB    |
|            | NPOI.dll             |              | 5/22/2016 4:35 AM | Application extens | 1,640 KB |
|            | NPOLxml              |              | 5/22/2016 4:35 AM | XML Document       | 2,202 KB |
|            | SA101.exe            |              | 7/19/2017 9:00 PM | Application        | 106 KB   |
|            | SA101.exe.config     |              | 7/19/2017 8:53 PM | CONFIG File        | 1 KB     |
|            | SA101.vshost.exe     |              | 7/19/2017 8:34 PM | Application        | 23 KB    |

#### Откроется главное меню как показано ниже

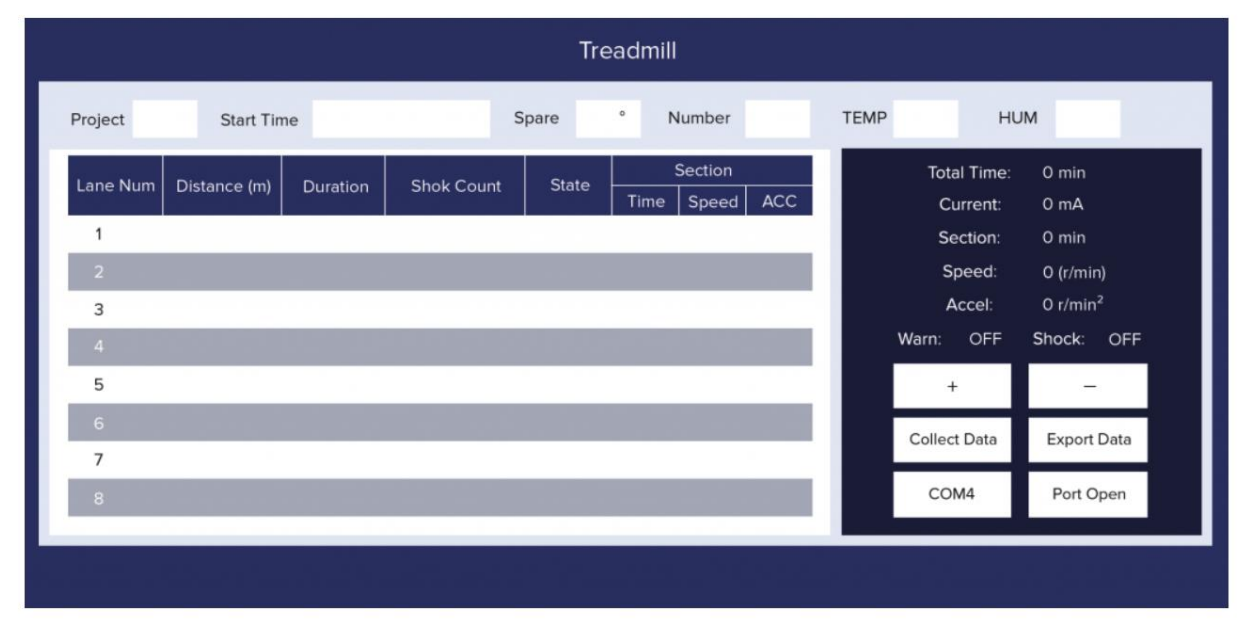

Имейте ввиду, что для корректной работы программы на компьютере должна быть установлена программная платформа .NET Framework 4.5.

## 2. Настройка связи устройства Treadmill с компьютером

Когда Treadmill подключён к вашему компьютеру посредством USB кабеля (Кабель USB-RS232 входит в комплект поставки) и заряжен, порт подключения отобразится в диспетчере устройств.

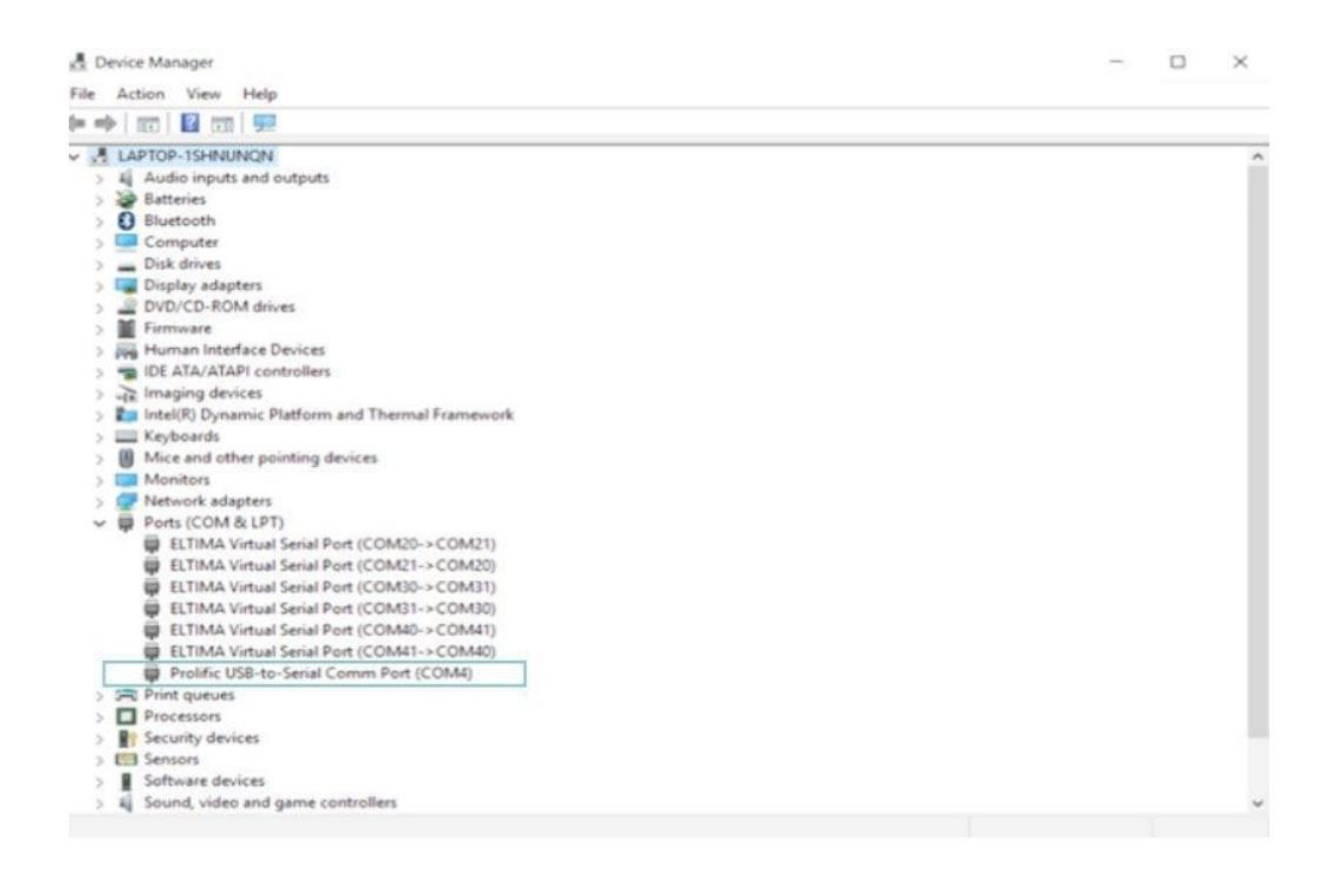

Если подключение устройства не отображается разделе USB-портов, он появится в другом разделе. Это происходит по причине того, что компьютер не смог обнаружить драйверов для устройства. В данном случае вам необходимо установить драйвер (маленький диск в коробке UNITED), который включён комплект поставки.

Когда ваш компьютер обнаружит устройство Treadmill, можно установить соединение. Нажмите на кнопку СОМ6 (список доступных com-портов показан ниже), выберите правильный порт, а затем нажмите "Открыть порт".

|          | Treadmill             |                                            |                                    |  |  |  |  |  |
|----------|-----------------------|--------------------------------------------|------------------------------------|--|--|--|--|--|
| Project  | Start Time            | Spare ° Number                             | ТЕМР НИМ                           |  |  |  |  |  |
| Lane Num | Distance (m) Duration | Shok Count State Section<br>Time Speed ACC | Total Time: 0 min<br>Current: 0 mA |  |  |  |  |  |
| 1        |                       |                                            | Section: 0 min                     |  |  |  |  |  |
| 2        |                       |                                            | Speed: 0 (r/min)                   |  |  |  |  |  |
| 3        |                       |                                            | Accel: 0 r/min <sup>2</sup>        |  |  |  |  |  |
| 4        |                       |                                            | Warn: OFF Shock: OFF               |  |  |  |  |  |
| 5        |                       |                                            |                                    |  |  |  |  |  |
| 6        |                       |                                            | COMO                               |  |  |  |  |  |
| 7        |                       |                                            | COMID<br>COMII                     |  |  |  |  |  |
| 8        |                       |                                            | COM20<br>COM30                     |  |  |  |  |  |
|          |                       |                                            | COM31<br>COM40<br>COM41<br>COM3    |  |  |  |  |  |

## 3. Проведение эксперимента

Когда соединение установлено и когда у вас на экране появилось окно как показано ниже:

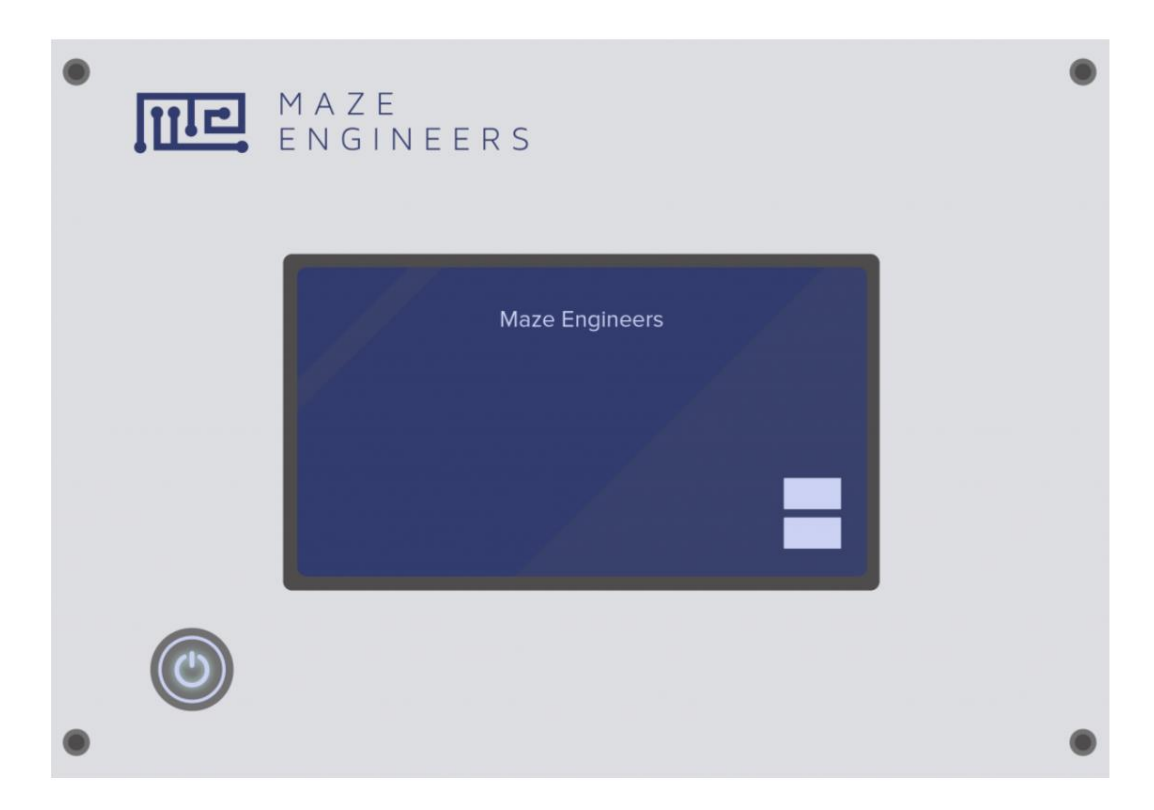

Нажмите кнопку Collect Data и подождите пару секунд. Результаты эксперимента, собранные устройством Treadmill, будут загружены в программу на компьютере. Вы можете использовать клавиши +- для просмотра данных.

Чтобы сохранить какие-либо результаты на ваш компьютер, нажмите Export Data. Данные будут сохранены в формате Excel.